## 7<sup>th</sup> May G2 Maths Zoom guidelines

Procedure to join the online game:

- 1. Copy the game code from the teacher's share screen in zoom lesson
- 2. Minimize the zoom screen
- 3. Open a browser, eg. Chrome, Exlporer...
- 4. Type website address: joinmyquiz.com
- 5. Enter a game code given by teacher in the zoom lesson, press " Join "

| QUIZIZZ Find a guiz | Activity | म्र 🔍 🛛<br>Log in Sign up             |
|---------------------|----------|---------------------------------------|
| Enter o gi          | ime code | Sign up now to unlock your own avatar |
| Mathematics         |          | See more                              |

6. Enter student's name and press "Start game"

| Q Start Playing - Quizizz ×                             | +                                                        |              |                     |               |                               | -              |
|---------------------------------------------------------|----------------------------------------------------------|--------------|---------------------|---------------|-------------------------------|----------------|
| $\leftrightarrow$ $\rightarrow$ C $($ quizizz.com/join/ | /pre-game/running/U2FsdGVkX19g%252B1Wfu0dDibn8oGFlAz%252 | vIBPrs7zEI4C | 6VIEv5ggv%252FT%252 | FTDQxv8uQGosX | 3zNLXRwqBIIYOWFIsnc%252F52KI0 | qwg0pjURXk%2 😭 |
| ×                                                       |                                                          |              |                     |               |                               | 964            |
|                                                         |                                                          |              |                     |               |                               |                |
|                                                         |                                                          |              |                     | (             | Why show ads?                 | Report this ad |
|                                                         | Your Quizizz name                                        |              |                     | €             | Ads by Google                 | 5              |
|                                                         | 💓 Enter yo                                               | our name     |                     | 0             | Report this ad                |                |
|                                                         |                                                          |              |                     |               | Why this ad? ①                |                |
|                                                         |                                                          | Start go     | ime                 |               |                               |                |
|                                                         |                                                          |              |                     |               |                               |                |
|                                                         |                                                          |              |                     |               |                               |                |
|                                                         | Game settings                                            |              |                     |               |                               |                |
|                                                         | J Music                                                  |              | 😂 Memes             |               |                               |                |
|                                                         | Sound effect                                             | is 💽         | 💬 Read aloud        |               |                               |                |
|                                                         |                                                          |              |                     |               |                               |                |

- 7. Wait at the page. The game will be started by the teacher.
- 8. Finish the multiple choices questions.
- 9. Close the browser.
- 10. Go back to Zoom and listen to teacher's instruction and explanation.

If you cannot join the online game. Just write the answers on a piece of paper, and check it by yourself.